## Orientações para matrícula em disciplina isolada

Acessar o endereço https://capg.sistemas.ufsc.br/inscricao/

Realizar o cadastro para acessar o sistema, caso ainda não possua nenhuma matrícula anterior.

Na tela de preenchimento, selecionar o nível de "mestrado". Em "Dedicação ao programa", selecione "parcial". Em "Interesse em bolsa", selecione "não". Não indique nenhum orientador. Faça então o carregamento dos documentos exigidos à realização da matrícula isolada, que são: cópia de e-mail da autorização do docente responsável pela disciplina, formulário de matrícula em disciplina isolada, cópias da carteira de identidade, CPF, diploma do curso de graduação ou histórico escolar da graduação caso ainda esteja cursando e comprovante do esquema vacinal completo para COVID-19. Mediante disponibilidade de vagas. As matrículas serão confirmadas ou não por e-mail encaminhado pela secretaria. É necessário aguardar a confirmação de matrícula por e-mail.

**Observação:** o formulário de matrícula em disciplina isolada se encontra no post "Calendário de matrículas 2025/2". Se o arquivo do formulário de matrícula em disciplina isolada não abrir, clicar com o botão direito e selecionar "abrir em janela anônima" e depois selecionar o endereço no navegador e clicar em enter. Ou utilizar outro navegador.